# H6006

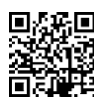

### EMOS Pet Care kisállat etető 6l PET-106

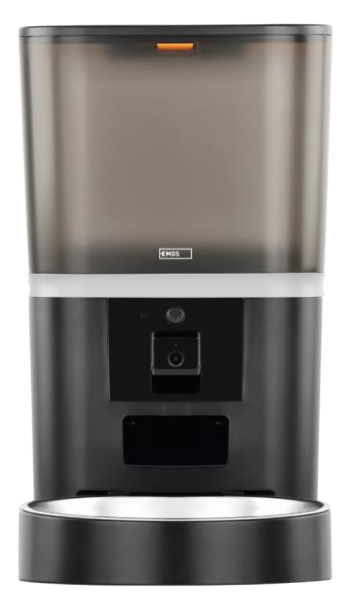

## Tartalomjegyzék

| Biztonsági utasítások      | 2  |
|----------------------------|----|
| A csomag tartalma          |    |
| Műszaki specifikációk      | 5  |
| A készülék leírása         | 6  |
| Telepítés és összeszerelés |    |
| Vezérlők és funkciók       | 13 |
| Hibaelhárítási GYIK        | 16 |

#### Biztonsági utasítások

A termék telepítése vagy használata előtt először olvassa el teljesen a útmutatóban található utasításokat, és győződjön meg arról, hogy megértette azokat. Őrizze meg ezt a dokumentumot és a csomagolást későbbi használatra.

#### FIGYELMEZTETÉS

Biztonsági kockázat:

- Ne szedje szét, ne nyissa fel és ne törje össze az elemeket.
- Ne használja az etetőt olyan állatokon, amelyek nem érik el az, vagy bármilyen fizikai fogyatékossággal élő állatokon.
- Ne használja az etetőt kültéren.
- Ne használjon nedves, konzerv vagy nedves eledelt.
- Rendszeresen ellenőrizze az elemeket. Mindig cserélje ki az elemeket újakra, mielőtt hosszabb időre elhagyja a készüléket.
- Ne emelje fel az adagolót a fedőnél, az etetőtálcánál vagy fogva. Emelje fel és vigye az alapot mindkét kezével, az etetőgépet függőlegesen tartva.
- Csak megfelelő, 2-15 mm átmérőjű pellet átmérőjű száraztápot használjon. A nagyobb pelletek beszorulhatnak az etetőnyílásba.
- Ne dugja be az ujjait a betáplálási nyílásba, és ne engedje, hogy az ujjai hozzáérjenek a rotorhoz.

Elektromos kockázat:

- A nem megfelelő telepítés és/vagy használat áramütést vagy tüzet okozhat.
- A telepítés előtt olvassa el a használati utasítást, és vegye figyelembe annak a helynek és helynek a sajátosságait, ahol a terméket telepíteni fogja.
- Ne nyissa ki, ne szedje szét, ne módosítsa vagy módosítsa a készüléket, kivéve, ha a használati utasításban erre külön utasítást ad.
- Bármilyen jogosulatlan felnyitás vagy javítás a felelősség, a és a garanciák elvesztését vonja maga után.
- Mindig csak az eredeti tápkábelt használja.
- A termék csak olyan feszültséggel táplálható, amely megfelel a termék címkéjén szereplő adatoknak.
- Az áramütés veszélyének csökkentése érdekében a terméket csak szakképzett szakember szervizelheti.
- Tisztítás előtt válassza le a terméket a tápegységről.
- A terméket nem használhatják olyan személyek (beleértve a gyermekeket is), akik fizikai, érzékszervi vagy szellemi képességeik, illetve tapasztalatuk és ismereteik hiánya miatt nem képesek felügyelet vagy oktatás nélkül biztonságosan használni a terméket.
- A tisztítást és a felhasználói karbantartást nem végezhetik felügyelet nélkül gyermekek.
- Ne merítse a terméket vízbe vagy más folyadékba.

Tűzveszély:

 Ne használja a terméket, ha bármelyik alkatrésze sérült vagy hibás. Azonnal cserélje ki a sérült vagy hibás terméket.

Fulladásveszély:

• Ne hagyja, hogy a gyermekek játszanak a csomagolóanyaggal. Tartsa a csomagolóanyagot gyermekek számára elérhetetlen helyen.

Kémiai égési sérülések veszélye:

• Ne tegye ki a cellákat vagy akkumulátorokat mechanikai igénybevételnek.

#### MEGJEGYZÉS

Botlásveszély:

• A tápkábelt és a terméket mindig úgy kell elhelyezni, hogy az ne zavarja a normál járási .

#### MEGJEGYZÉS

A termék károsodásának kockázata:

- A terméket csak a jelen dokumentumban leírtak szerint használja.
- Megakadályozza a termék leesését, és védje azt az ütődésektől.
- A termék tisztításakor ne használjon agresszív kémiai tisztítószereket.
- Felügyelje a gyermekeket, hogy ne játsszanak a termékkel.

Az EMOS spol. s r.o. kijelenti, hogy a H6006 termék megfelel az alapvető követelményeknek és az irányelvek egyéb vonatkozó rendelkezéseinek. A berendezés az EU-ban szabadon üzemeltethető.

A megfelelőségi nyilatkozat megtalálható a http://www.emos.eu/download weboldalon.

A berendezés a VO-R/10/07.2021-8 számú általános engedély alapján üzemeltethető.

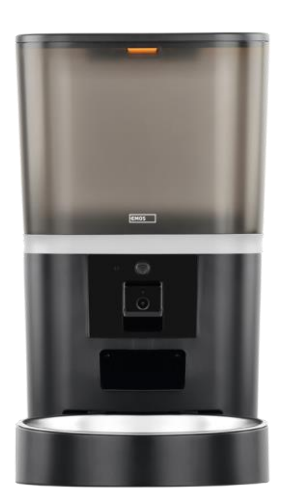

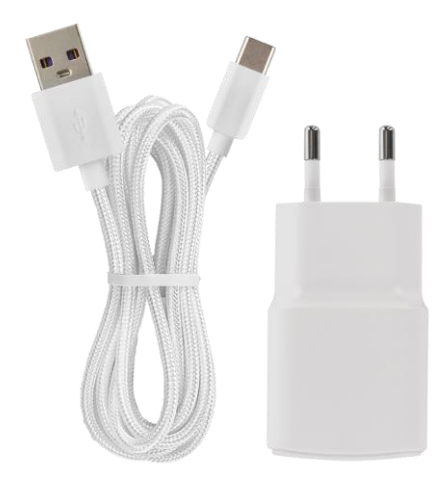

#### A csomag tartalma

Feeder Nedvességelnyelő (szilikagél) USB kábel Tápegység Rozsdamentes acél tál Táltartó

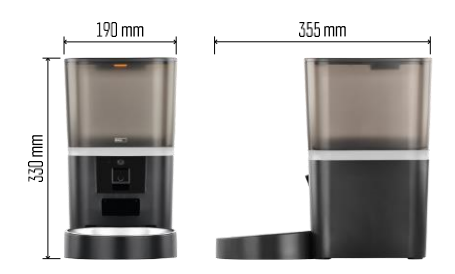

#### Műszaki specifikációk

Tápellátás: 5 V/1 A max. 5 W / 4× 1,5 V-os elem (AA típusú) Csatlakoztathatóság: 2,4 GHz IEEE802.11 b/g/n + 5 GHz IEEE 802.11 a/n Tápkapacitás: 6 I A szemcsék átmérője: 2-15 mm Méretek: 315 × 314 × 168 mm Etetési mód: kézi, időzített, az alkalmazáson keresztül Automatikus etetések maximális száma : 15 Adagok maximális száma etetésenként: 99 Adagonkénti súly: 5-6 g

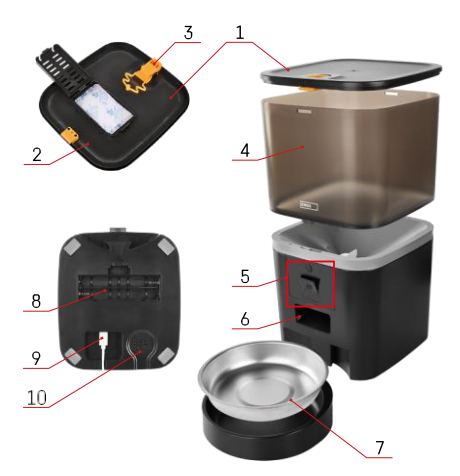

#### A készülék leírása

#### Az adagoló leírása

- 1 A pellettatartály felső fedele
- 2 Hely a nedvességelnyelő számára
- 3 Zár a fedél rögzítéséhez
- 4 Granulátumtartály
- 5 Kameraegység
- 6 Adagolónyílás
- 7 Tál
- 8 Elemtartó (4× AA)
- 9 USB-C port
- 10 Előadó

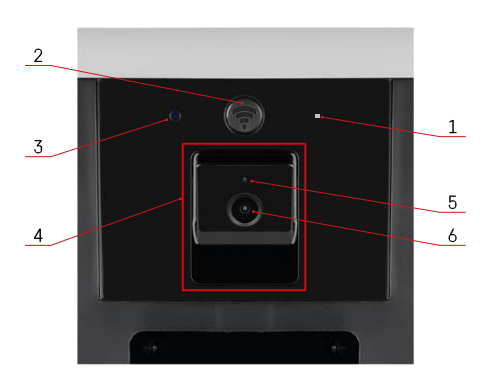

#### A kameraegység leírása

- 1 -Mikrofon
- 2 Kézi adagolás gomb / Wi-Fi párosítás gomb
  - Nyomja meg kétszer a gombot a kézi adagolás elindításához. A kézi adagolás során az 1 adag mindig felszabadul.
  - Nyomja meg hosszan 5 másodpercig a gombot a Wi-Fi kapcsolat és az adagoló összes beállításának visszaállításához.
- 3 Fényérzékelő
- 4 Pozicionálható kameraegység
- 5 LED állapotjelző lámpa
- 6 Lencse

| Állapot LED viselkedése | Leírás                                                                                                    |  |
|-------------------------|----------------------------------------------------------------------------------------------------|--|
| Kéken világít           | Az adagoló rögzítve van                                                                                                    |  |
| Vörös villogás          | A tápegység a Wi-Fi hálózat konfigurációjára vár;<br>(párosításra készen)                                                             |  |
| Vörösen világít         | A táp Wi-Fi hálózatra van konfigurálva, és<br>megpróbál csatlakozni. Ha a kapcsolat nem sikerül,<br>a lámpa tartósan pirosan világít. |  |
| Villogó zöld            | Az adagoló megpróbál csatlakozni a Wi-Fi hálózathoz.                                                                                  |  |
| Ragyogó zöld            | Az adagoló csatlakozik egy Wi-Fi hálózathoz. A<br>beállításokban letiltható.                                                          |  |
| Kék villogás            | Az adagoló beragadt, és ki kell nyitni.                                                                                               |  |
|                         | Az adagoló ki van kapcsolva.                                                                                                    |  |
| Nem világít             | Megjegyzés: Ha az adagoló csak elemmel működik, a kijelző kikapcsol.                                                                  |  |

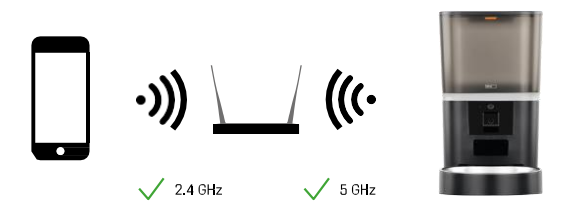

Ez a készülék 2,4 és 5 GHz-es Wi-Fi frekvenciákra tud csatlakozni.

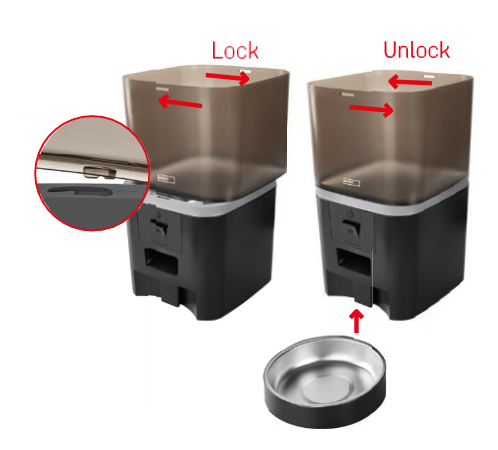

#### Telepítés és összeszerelés

Helyezze a pellettatartályt az alapra úgy, hogy a zár a megfelelő lyukakba csússzon. Ezután forgatással rögzítse a tartályt. Az etető aljára egy tálat is rögzíthet.

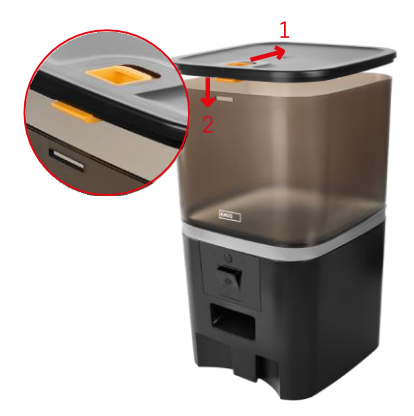

Töltse meg a tartályt pellettel. Helyezze be a nedvességelnyelőt a tartály felső fedelébe, és helyezze vissza a fedelet a tartályra, ügyelve arra, hogy a fedél megfelelően és szilárdan illeszkedjen a fogantyúkba.

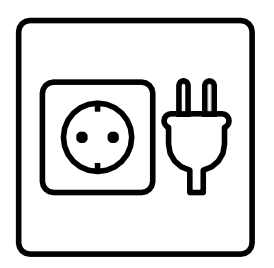

Csatlakoztassa az adagolót áramforráshoz vagy helyezzen be elemeket.

Megjegyzés: A tartalék akkumulátor rövid távú alternatív áramellátásra szolgál áramkimaradás esetén. Ha csak az akkumulátor áll rendelkezésre, az adagoló 3 perc működés nélkül töltött idő után alvó üzemmódba lép. Alvó üzemmódban a Wi-Fi hálózat és az összes alkalmazásművelet nem lesz elérhető. Az etetőgép a tervezett etetési időben továbbra is normálisan fog etetni.

Az újratölthető elemek használata nem ajánlott, pontatlan energiaállapot-jelzéseket okozhatnak.

Párosítás alkalmazással

Az EMOS GoSmart alkalmazás telepítése

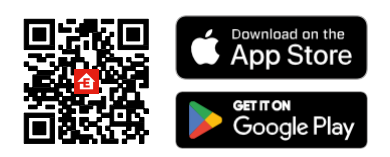

Az alkalmazás elérhető Android és iOS rendszerekre a Google Play és az App Store áruházban. Az alkalmazás letöltéséhez kérjük, olvassa be a megfelelő QR-kódot.

#### **EMOS** GoSmart

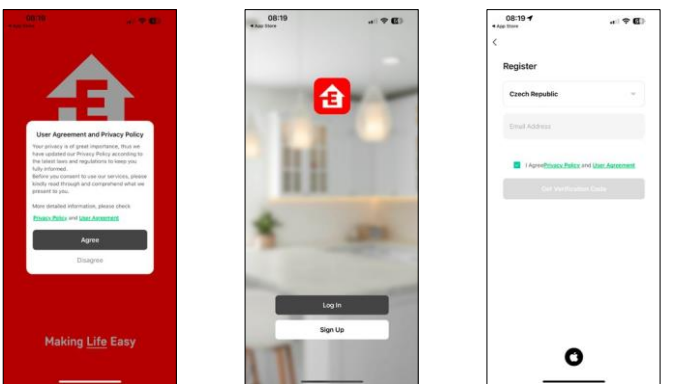

Nyissa meg az EMOS GoSmart alkalmazást, és erősítse meg az adatvédelmi irányelveket, majd kattintson az "Elfogadom" gombra. Válassza a "Regisztráció" lehetőséget.

Adja meg egy érvényes e-mail cím nevét, és válasszon jelszót.

Erősítse meg, hogy egyetért az adatvédelmi irányelvekkel.

Válassza a "Regisztráció" lehetőséget.

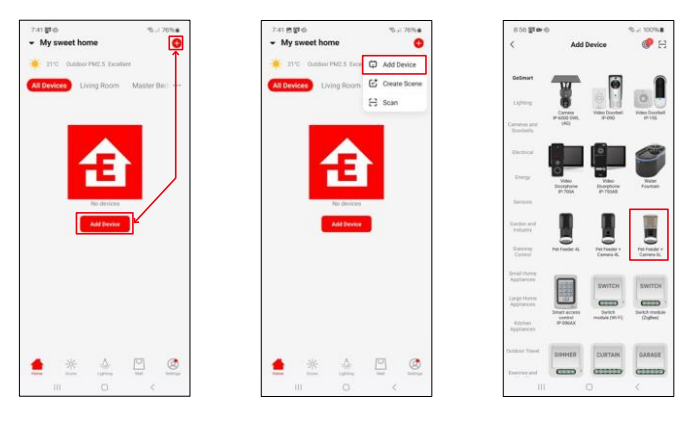

Válassza az "Eszköz hozzáadása" lehetőséget.

Válassza ki a GoSmart termékkategóriát, és válassza ki a Pet Feeder+ Camera 6L.

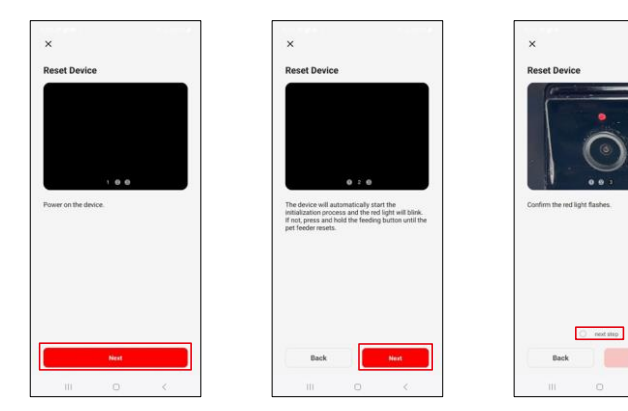

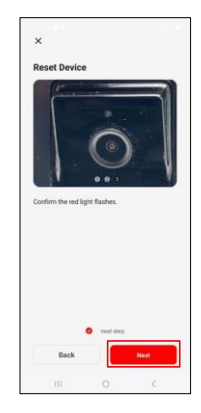

Csatlakoztassa a tápegységet az adagolóhoz. Állítsa vissza a készüléket a Wi-Fi párosítás gomb segítségével. Győződjön meg róla, hogy a piros LED villog.

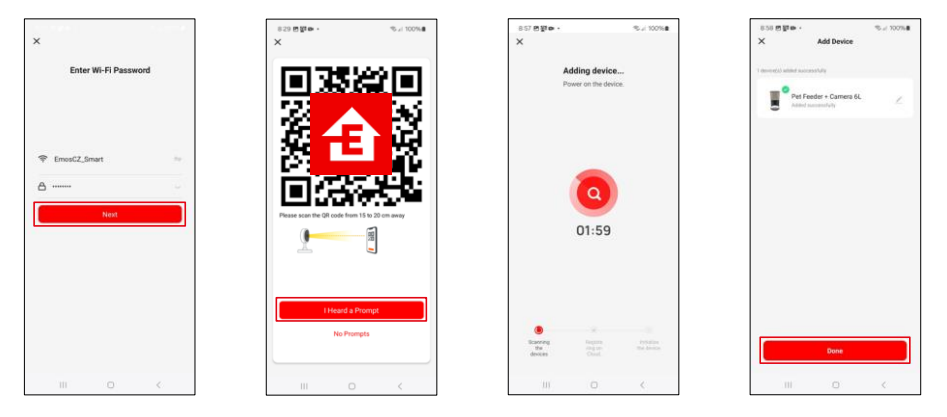

Adja meg a Wi-Fi hálózat nevét és jelszavát. Ezek az információk titkosítva maradnak, és arra szolgálnak, hogy a kamera távolról kommunikálhasson a mobileszközével.

A generált QR-kódot irányítsa az adagoló kamerájára, és tartsa lenyomva, amíg egy csengőhangot nem hall. Amikor a hang megszólal, folytassa a gombra kattintva.

Mutasson a generált QR-kóddal a kamerára A készülék

automatikusan meg lesz találva.

A készülék található. Erősítse

meg a "Kész" gomb

megnyomásával.

#### Ikonok és jelzőfények

Az alkalmazásban lévő ellenőrzések leírása

\$ E

₽

÷

D Co

O

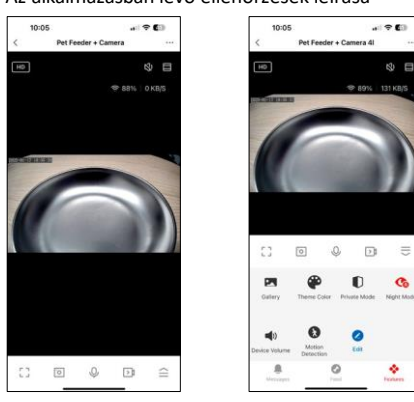

|                 | Beállítások bővítése                                                      |
|-----------------|---------------------------------------------------------------------------|
| HD              | Videóminőség váltás (HD/SD)                                               |
| Ц%)             | Mute                                                                      |
|                 | Nagyítás                                                                  |
| 奈 98%   48 KB/S | Jelminőség és sebesség                                                    |
|                 | Teljes képernyő mód                                                       |
| O               | Készítsen képeket az alkalmazással, és mentse el azokat a mobilalbumába.  |
| Ŷ               | Beszéljen                                                                 |
| >1              | Készítsen videót az alkalmazással, és mentse el a mobilalbumába.          |
| >               | Bővíteni a menüt                                                          |
| Z               | Az alkalmazás által készített videók és fényképek megtekintése            |
| ۲               | Világos üzemmód / sötét üzemmód                                           |
|                 | Privát mód - a kamera leállítja a rögzítést és a felvételt                |
| <b>S</b>        | Éjszakai beállításai. Javasoljuk az AUTO beállítását.                     |
| )               | Hangerő beállítások                                                       |
| 8               | Mozgásérzékelés - a kamera riaszt, ha mozgást észlel.                     |
| 0               | ikonok szerkesztése+ lehetőség egy másik eszköz vezérlésének hozzáadására |
| <u> </u>        | Üzenetek megjelenítése (mozgásérzékelés)                                  |
| 0               | Az etetés kezdetének beállítása                                           |

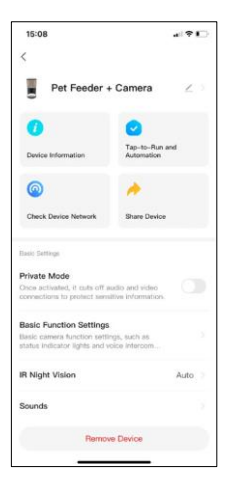

| 15:08                                                                                                    | # ? D                   |
|----------------------------------------------------------------------------------------------------|-------------------------|
| К.<br>миними сили                                                                                             |                         |
| Advanced Dattings                                                                                             |                         |
| Detection Alarm Settings<br>Turm on the alarm switch, and when the<br>device detects a mixing object, an alia | s )<br>m                |
| Device Settings                                                                                               |                         |
| Offline Notification                                                                                          |                         |
| General Settings                                                                                              |                         |
| Help Center                                                                                                   |                         |
| Add to Home Screen                                                                                            |                         |
| Device Update                                                                                                 | No updates<br>available |
| Decarity Detilings                                                                                            |                         |
| Device Restart                                                                                                |                         |
| Remove Device                                                                                                 |                         |
|                                                                                                    |                         |

A kiterjesztés beállításainak leírása

- Harmadik féltől származó vezérlés Hangalapú asszisztens beállításai
- Eszközinformációk Alapvető információk a készülékről és tulajdonosáról
- Eszközhálózat ellenőrzése hálózati diagnosztika
- Eszköz megosztása Az eszközkezelés megosztása egy másik felhasználóval
- Privát üzemmód Bekapcsoláskor a kamera leállítja a rögzítést és a felvételt.
- Alapvető funkcióbeállítások Az állapotjelző LED, az élő előnézeti idő vízjel és a kommunikációs típus beállítása
- IR éjszakai látás Éjszakai üzemmód beállításai
- Hangok hangerő beállítások
- Érzékelési riasztás beállításai A mozgásérzékelés és annak időzítésének beállítása.
- Offline értesítés Az állandó emlékeztetők elkerülése érdekében a rendszer értesítést küld, ha a készülék 30 hosszabb ideig offline marad.
- Súgóközpont A leggyakoribb kérdések megtekintése a megoldásokkal együtt, valamint a lehetőség, hogy kérdéseket/javaslatokat/visszajelzéseket közvetlenül nekünk küldjön.
- Hozzáadás a kezdőképernyőhöz ikon hozzáadása a telefon kezdőképernyőjéhez. Ezzel a lépéssel nem kell minden alkalommal az alkalmazáson keresztül megnyitni a készüléket, hanem csak közvetlenül erre a hozzáadott ikonra kell kattintani, és az egyenesen a kamera nézetre fog vezetni.
- Eszközfrissítés Eszközfrissítés. Automatikus frissítések engedélyezése
- Eszköz újraindítása a készülék újraindítása
- Eszköz eltávolítása Egy eszköz eltávolítása és a párosítás megszüntetése.
  Fontos lépés, ha meg kívánja változtatni az eszköz tulajdonosát. Miután hozzáadta az eszközt az alkalmazáshoz, az eszköz párosítva van, és nem adható hozzá más fiók alatt.

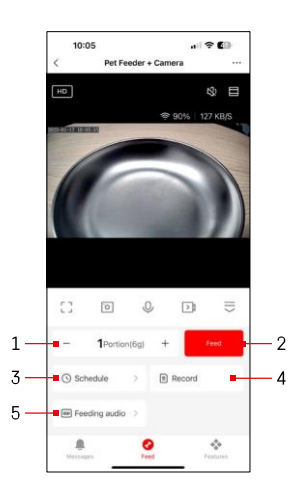

#### Vezérlők és funkciók

#### Táplálási beállítások

- 1 Az adagok számának beállítása kézi adagoláshoz
- 2 Kézi adagolás indítása
- 3 Az etetési ütemterv beállítása
- 4 Táplálási nyilvántartás
- 5 Hangüzenet felvétele etetés közben. A bemondást közvetlenül az adagoló mikrofonja rögzíti, majd minden etetés során 3 alkalommal lejátssza. A felvétel csak a készülék visszaállításával törlődik.

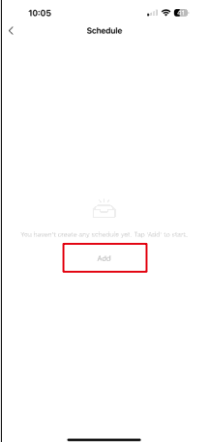

Táplálási terv beállításai

Az etetési terv beállításának megkezdéséhez kattintson a "Hozzáadás" gombra.

Ezen az oldalon válassza ki azokat az etetési időpontokat és napokat, amelyeken ezt a tervet végre kell hajtani. Ezután válassza ki az adagok számát, amelyeket az adagoló az ütemezés során kiosztani kíván.

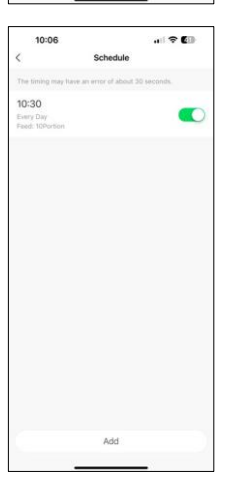

Miután elmentette az ütemezést, az alkalmazás az összes létrehozott ütemezés listájához vezet. Ha több ütemtervet is létrehozott (max. 15)az összes itt jelenik meg.

Bármely terv törléséhez húzza a lapot jobbról balra az adott terven, hogy megjelenjen a törlés gomb.

Berendezések karbantartása

- Tisztítás előtt mindig válassza le a készüléket a tápegységről.
- Ne mossa vagy áztassa az adagoló alapját vízben, mivel az alap elektronikus alkatrészeket tartalmaz.
- A szemcsék nedvességtől való védelme érdekében tisztítás után törölje szárazra vagy levegőn szárítsa meg az összes alkatrészt.
- Ha tisztítószert használ a tisztításhoz, alaposan öblítse le, hogy az eszköz biztonságos legyen az állatok számára.
- A takarmány frissességének megőrzése érdekében havonta egyszer cserélje ki a .

#### Hibaelhárítási GYIK

Nem tudom párosítani az eszközöket. Mit tehetek?

- hogy elég erős a jel
- Engedélyezzen az alkalmazásnak minden engedélyt a beállításokban.
- Győződjön meg róla, hogy a mobil operációs rendszer legújabb verzióját és az alkalmazás legújabb verzióját használja.
- Ha csak akkumulátorról működik, az adagoló 3 perc működés nélkül alvó üzemmódba kapcsol. Alvó üzemmódban a hálózat és az összes alkalmazási művelet nem lesz elérhető. Az adagoló továbbra is normálisan táplál
- a tervezett etetési időben

Miért nem egyforma az étel mennyisége minden adagban?

 Az első néhány adag, de ez nem jelenti azt, hogy a készülék hibás. Körülbelül 6 etetés után az adagoknak majdnem azonosnak kell lenniük.

Nem kapok értesítést, ?

- Engedélyezzen az alkalmazásnak minden engedélyt a beállításokban.
- Kapcsolja be az értesítéseket az alkalmazás beállításaiban (Beállítások -> Alkalmazásértesítések).

Kik használhatják a készüléket?

- Az eszköznek mindig kell lennie egy adminisztrátornak (tulajdonosnak).
- A rendszergazda megoszthatja az eszközt a háztartás többi tagjával, és jogokat rendelhet hozzájuk.